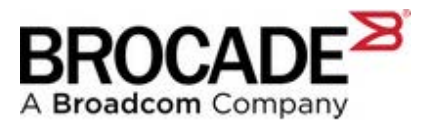

## IBM b-type Software/Firmware Download Instructions (IBM Assist Site for IBM Brocade Software downloads)

## Step-by-Step instructions for access to Fabric OS firmware (FOS), SANnav and b-type IBM Network Advisor (INA).

## **Important Notes:**

- You must have active IBM Support in order to access Brocade Software for any device.
- IBM is responsible for the support of IBM b-type (Brocade) Storage Networking solutions.

Brocade FOS and SAN Management software may be accessed through the IBM Support Fix Central: <u>https://www.ibm.com/support/fixcentral/options</u> (+ 1 800 426 7378)

- 1. Navigate to https://www.ibm.com/support/fixcentral/options
- 2. Select "Select product" tab
- 3. Under "Product Group" dropdown, select "System Storage"
- 4. Under "Select from System Storage", select "Storage area network (SAN)"
- 5. Under "Storage area network (SAN)", select "SAN b-type" for Brocade switches or "SAN management software" for IBM Network Advisor and SANnav (once released).
- 6. If "SAN b-type" is selected:
  - a. Under "Select from SAN b-type", select the proper model.
  - b. Under "Installed Version", select the proper FOS version.
  - c. Click the **Continue** box.
- 7. If "SAN management software" is selected:
  - a. Under "Select from SAN management software", select the proper management software.
  - b. Under "Installed Version", select the proper version.
  - c. Click the **Continue** box.

| Fix Central provides fixes and updates for your system's software, hardware,<br>Advantage to download most purchased software products, or My Entitled S | , and operating system. Not looking for fixes or updates? Please visit Passport<br>systems Support to download system software. |
|----------------------------------------------------------------------------------------------------|----------------------------------------------------------------------------------------------------|
| For additional information, click on the following link.                                                                                                 |                                                                                                    |
| Find product                                                                                                    | Select product                                                                                                    |
| Select the product below.                                                                                                    |                                                                                                    |
| When using the keyboard to navigate the page, use the Alt and down arrow                                                                                 | keys to navigate the selection lists.                                                                                           |
| Product Group*                                                                                                    |                                                                                                    |
| System Storage 🗸 🗸                                                                                                    |                                                                                                    |
| Select from System Storage*                                                                                                    |                                                                                                    |
| Storage area network (SAN) 🗸 🗸                                                                                                    |                                                                                                    |
| Select from Storage area network (SAN)*                                                                                                    |                                                                                                    |
| SAN b-type 🗸 🗸                                                                                                    |                                                                                                    |
| Select from SAN b-type*                                                                                                    |                                                                                                    |
| SAN128B-6 Switch (8960-F96-N96) 🗸                                                                                                    |                                                                                                    |
| Installed Version*                                                                                                    |                                                                                                    |
| 8.x V                                                                                                    |                                                                                                    |
|                                                                                                    |                                                                                                    |
| Continue                                                                                                    |                                                                                                    |

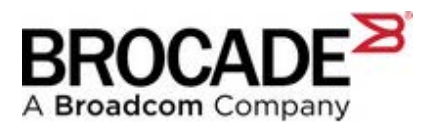

8. On the page "Select fixes", select the appropriate fix-pack (FOS version) for your product and select the download method.

| @ Help                       | illa                                                                                                    |                                     |                                               |
|------------------------------|----------------------------------------------------------------------------------------------------|-------------------------------------|-----------------------------------------------|
| Select                       | fixes                                                                                                    | 10                                  | Drivelant aptions                             |
| SAN b-type, SAI              | x1258-6 Switch (8960-F96-N96) (ILx, All platforms)<br>a support notAcations                                               |                                     | Share this download list                      |
| P Fixes for pr               | oduct SAN1288+5 Switch (8960-F96-N96) require ensidement.<br>Clear substitute                                             | Show fix details   Hide fix details | Change your selection<br>Product selector     |
|                              | + Description                                                                                                    | ÷ Release<br>date                   | SAN1288-6 Switch (8960-1<br>Dratalled Version |
| 0 i                          |                                                                                                    | 2020/04/137                         | Sabest                                        |
|                              | Upproduction B.v.<br>Serverity:<br>Collegines:<br>Address: Using the Production and release nation on the Decadroom site. |                                     | Filter your content -                         |
|                              | Ø <u>timmennyun</u>                                                                                                    |                                     | And Applies to                                |
| 1-1 of 1 results<br>Continue | Clear selections Back                                                                                                    | Show fis details ) Hide fis details | And Platform And Fix status multiplier (1)    |

## 9. Select Download Options.

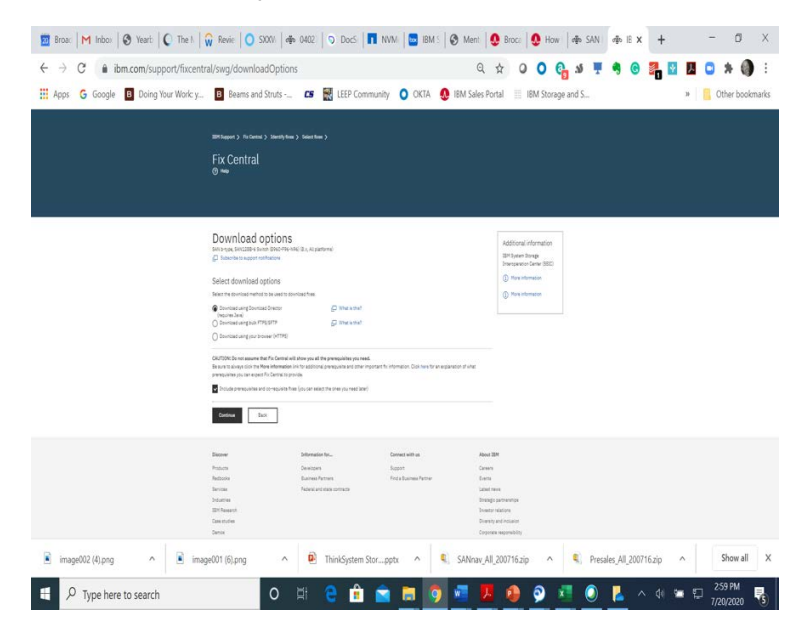

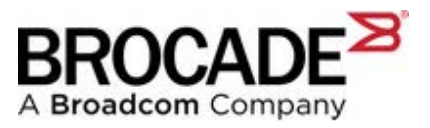

| IBMid                    | Forgot IBMid?  |  |
|--------------------------|----------------|--|
| Remember me (i)          |                |  |
| Continue                 |                |  |
| Don't have an account? C | reate an IBMid |  |

10. Log in to IBM with your IBMid (if requested) and create an IBMid account (if necessary)

11. This will take you to the IBM "Fix Central" page where you must provide the proper information for the FOS entitlement check.

| IBM Support > Fix Central > Identify fixes > Select fixes >                                                                                                    |
|----------------------------------------------------------------------------------------------------|
| Fix Central<br>® Help                                                                                                    |
| Fix Central<br>Quick crose<br>Subscribe to support notifications                                                                                                    |
| Please provide the serial number of the machines for which Machine Code update(s) are designated and will be installed (each a "Target Machine").<br>The Type Number is a 4-digit number (usually followed by a 3-character Model identifier) printed on the exterior of your IBM system. It may be the first<br>part of an ID labeled "Model" or "System Model" ID. |
| The Serial Number is a 7 digit ID labeled "S/N" on the exterior of your IBM system. Dash ("-") characters may be omitted. The Country selection is based on the location of your IBM system. See I more information for details about this page, and the actions available below.                                                                                    |
| Country<br>United States                                                                                                    |
| Machine type Machine Serial Number                                                                                                    |
| 1. 8960                                                                                                    |
| + Add another                                                                                                    |

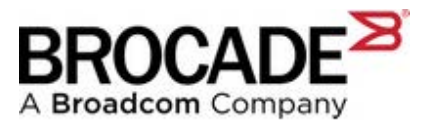

- 12. Once the Entitlement is successfully confirmed, select the "LinkToBroadcomSWPortal" link.
- 13. On the "Leaving IBM Web site" page, select "Continue" to be redirected to the Brocade-IBM Assist Portal to complete the download.
- 14. Provide your corporate email address on the Welcome page.

| Welcome to Assist Portal           |                                                                                              |  |  |
|------------------------------------|----------------------------------------------------------------------------------------------|--|--|
| In order to access Broadco         | om Assist Portal you must use your company email address.                                    |  |  |
| Email:*                            | John.Smith@acme.com                                                                          |  |  |
| Retype Email:*                     | John.Smith@acme.com                                                                          |  |  |
| Captcha:*                          | Just to prove you are a human, please answer the following math challenge:<br>5 X 8 = 40 C 0 |  |  |
| NOTE: Once you click submit please | ensure you check for a verification email sent by "bsn.web@broadcom.com" to complete this    |  |  |

15. On the Assist Portal landing page, select "All Operating Systems" from the drop-down menu.

|                                                                       | The second second secon |
|-----------------------------------------------------------------------|----------------------------------------------------------------------------------------------------|
| Browse () Se                                                          | A market branches and when market                                                                                                    |
| At Operating Systems                                                  |                                                                                                    |
|                                                                       |                                                                                                    |
|                                                                       |                                                                                                    |
|                                                                       |                                                                                                    |
| Febric Operating System (FDS) 7.x                                     |                                                                                                    |
| Fabric Operating System (FOS) 7x<br>Fabric Operating System (FOS) 8 x |                                                                                                    |

16. Select the desired version of FOS and the download will begin.

| you are having a                 | d you we looking for, contact your service provider for electerice |  |
|----------------------------------|--------------------------------------------------------------------|--|
| Browse 🔘 Sea                     | *                                                                  |  |
| aut.                             | ana 🛩                                                              |  |
|                                  | 5                                                                  |  |
| Fabric Operating System (FDS) 7. |                                                                    |  |
| Fabric Operating System (FOS) 8: |                                                                    |  |
|                                  |                                                                    |  |